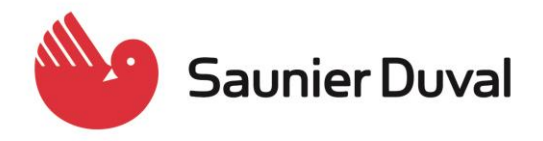

### Servicio Técnico Oficial

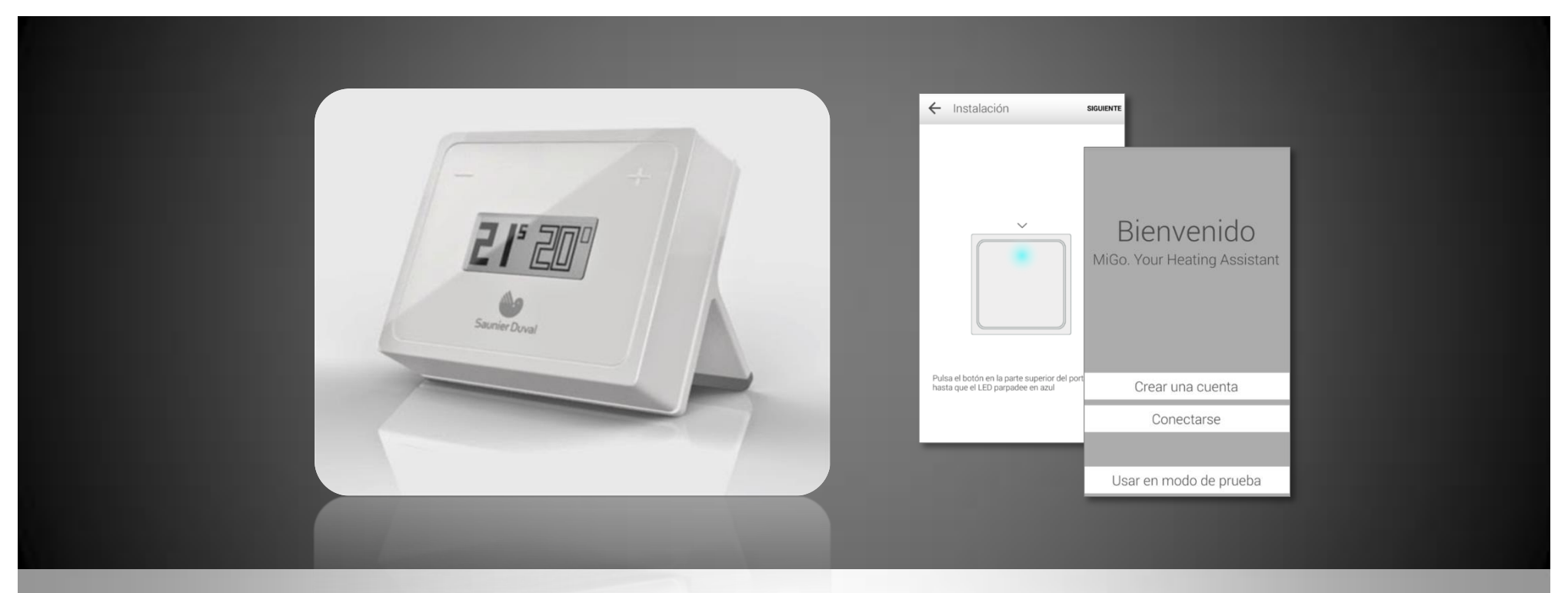

# MiGo

## **CONFIGURACIÓN INICIAL**

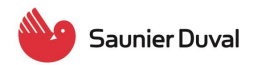

#### PRIMEROS PASOS PARA USAR LA APLICACIÓN MIGO

Las pantallas que aparecen a continuación pertenecen a un dispositivo con Android. Para un dispositivo con iOS pueden variar algo las pantallas pero las funcionalidades son las mismas.

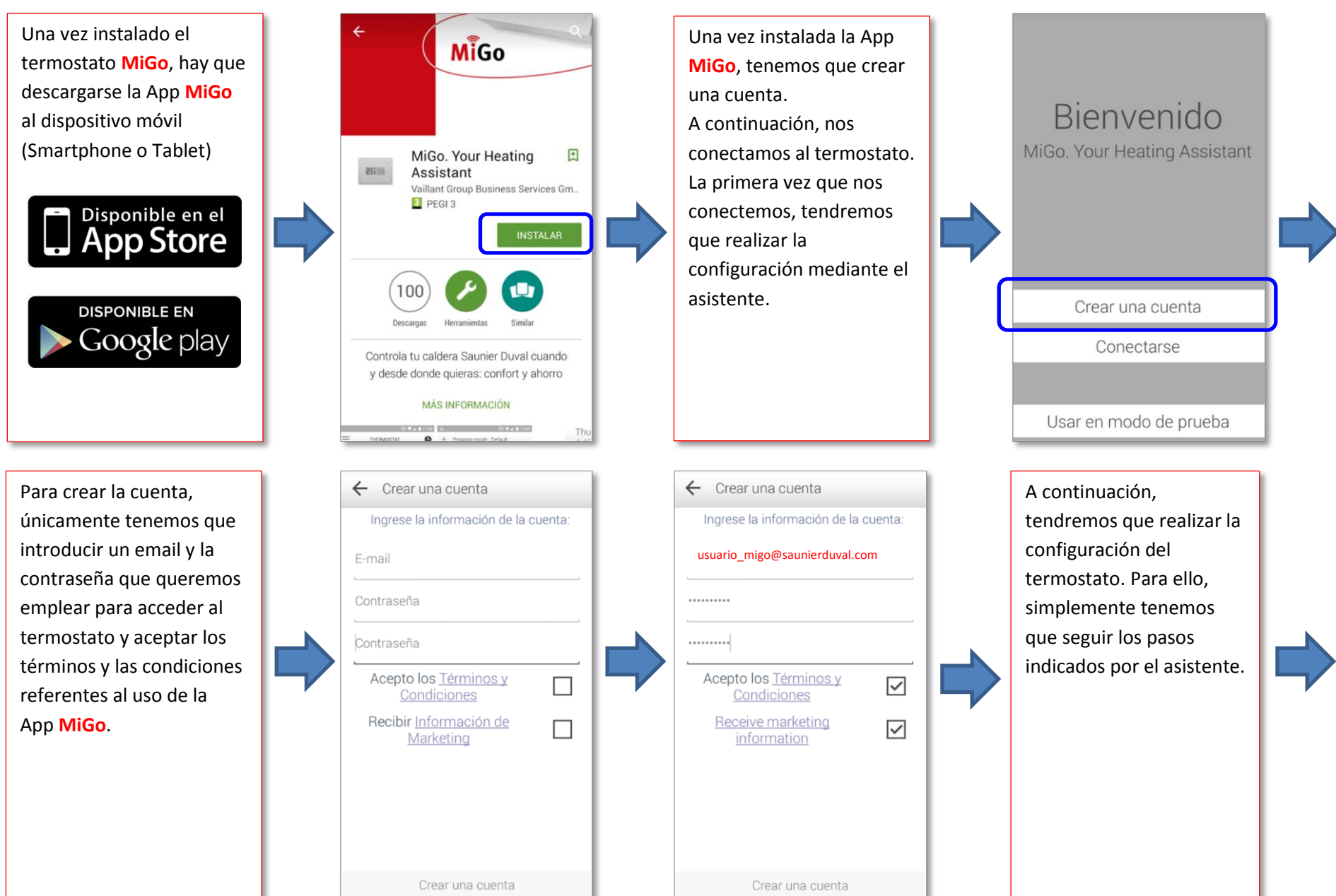

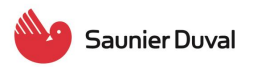

#### ServicioTécnico Oficial

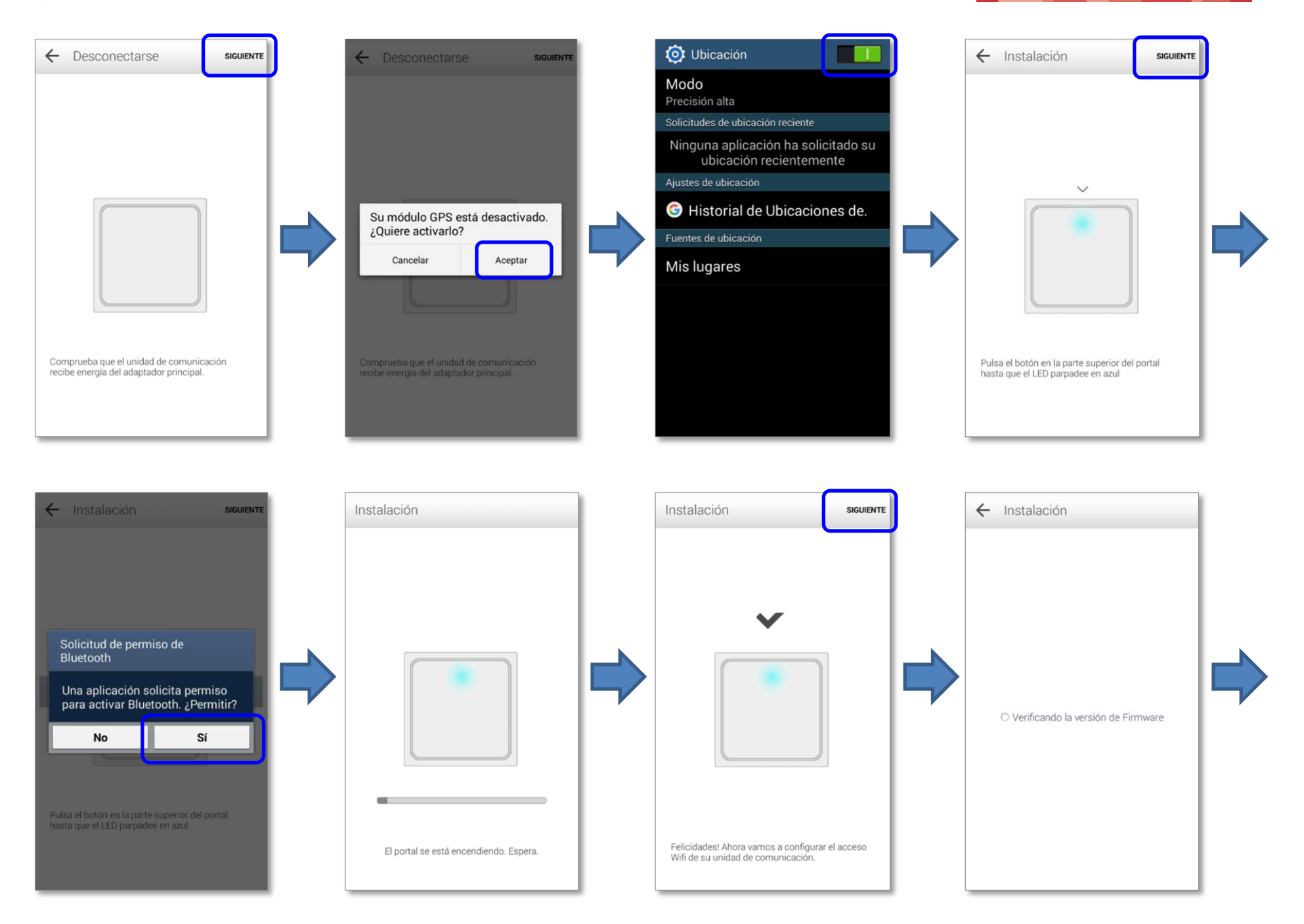

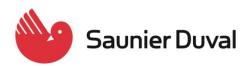

#### Servicio Técnico Oficial

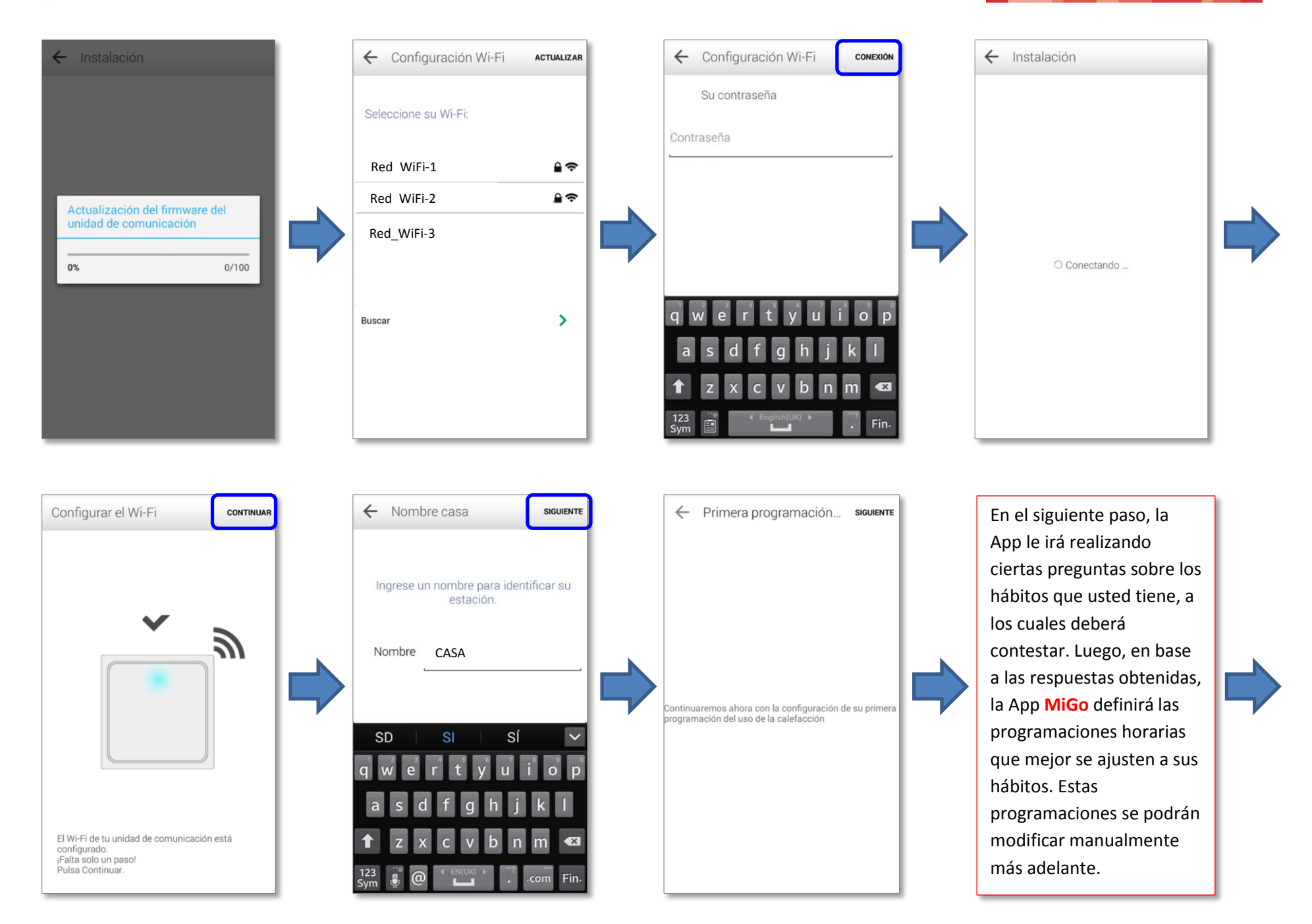

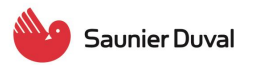

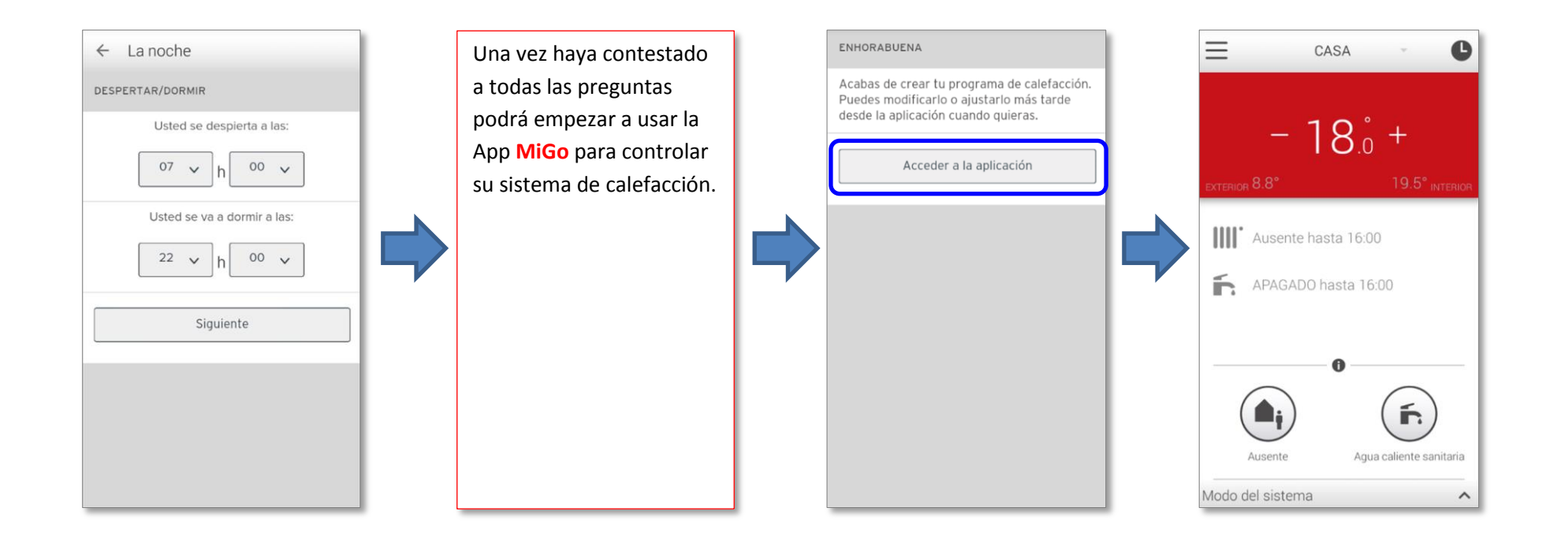